## So geht's:

Einsteigen unter https://www.handy-signatur.at

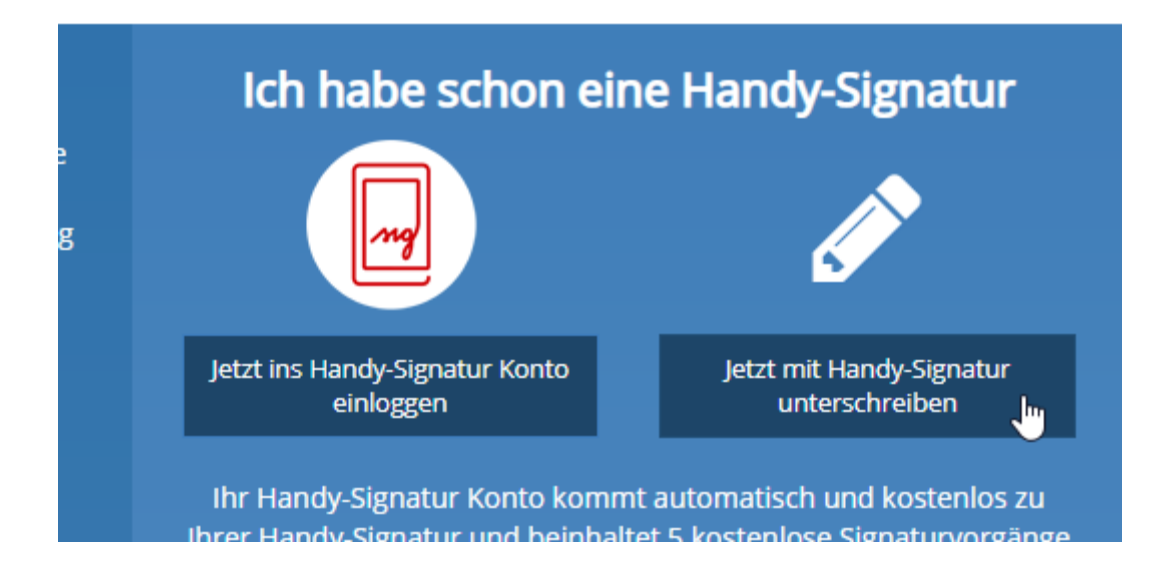

"Jetzt mit Handy-Signatur unterschreiben" anklicken

## PDF-Unterschreiben

Unterschreiben Sie PDF-Dokumente schnell, einfach und rechtsgültig mit Ihrer Handy-Signatur.

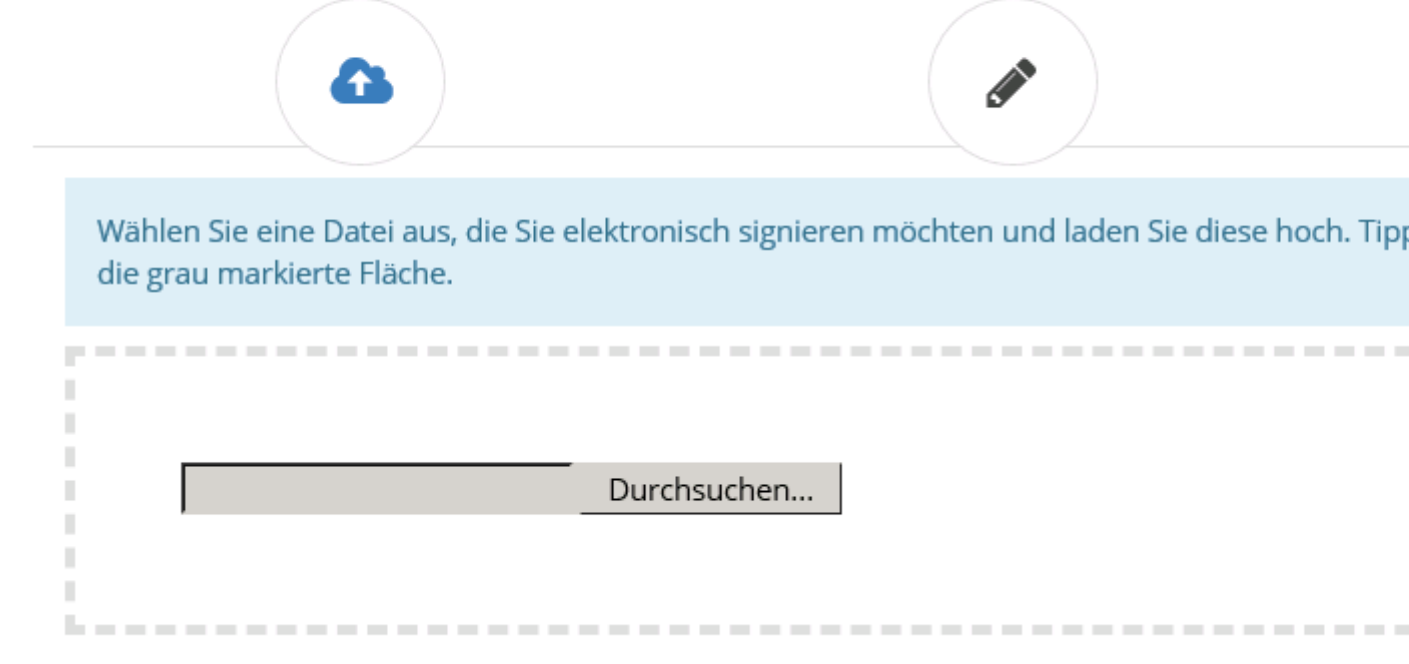

Auf "Durchsuchen" klicken und die im PDF-Format gespeicherte Rechnung oder ein anderes Schreiben suchen

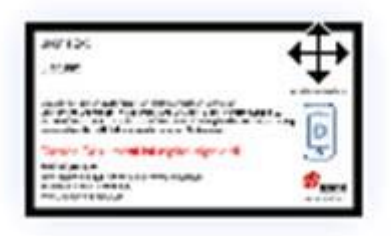

Signatur durch Ziehen auf dem PDF links platzieren (oder "Oder jetzt nicht sichtbar signieren" – grünes Feld recht – auswählen)

| м                                                                                                    | 1 M                                                                                                    | / 2                                                                                                    |
|----------------------------------------------------------------------------------------------------|----------------------------------------------------------------------------------------------------|----------------------------------------------------------------------------------------------------|
| F                                                                                                    | örderungen ab 2018                                                                                                    |                                                                                                    |
| Förderung für                                                                                                    | Förderhöhe                                                                                                    | Sonstines                                                                                                 |
| Alana ang Kunul                                                                                                    | 255, International 2.002.                                                                                                    | Norfan Riendodsiwarka                                                                                     |
| Beärlersgründungen tuw, - Ebemalane<br>Handsk Gewerke,<br>Landwirke bochtührungspflichtig<br>Landwirke Usenn hine kodwrung pasachaliert. | 1 marset C 2000<br>2 3 Marsteine C 200<br>As 4 Marsteine C 200<br>As 4 Marsteine C 1250<br>C 1 223                                    | Access for given from a subsector carbon<br>Decisions of a Volgevelocks do rachel.                        |
| Essen auf Nadern<br>Geburtanbeih Ne<br>Kinders staatses                                                                                  | 62<br>6200 - (Spatast)<br>6 20 - Marst                                                                                                | Ausgleich szulager buzieller<br>Wohns talsum Zeitpunktider Gebunt                                         |
| Sobelista militados<br>Sobelista militados esa: Sticiptas 1. October                                                                     | N OF STREET                                                                                                    | estadiant allo Scanizora actaine cana car                                                                 |
| 1.KL VB<br>1. KL HUS Universitele Gymnasium                                                                                              | 6 160 -<br>6 150 -                                                                                                    | Plichtsonulzeit; Liste ar Gemeinde Fernular<br>an die Kinder                                              |
| Bidungspace                                                                                                    | 2 x ( 200 - (fur 10 Velandats rgen)                                                                                                   | - Gradi bis zure 16 Habongab (15 2018)                                                                    |
| Malaninian Factoring                                                                                                    | Einer schultz K Skrige Materia Dieton da<br>Beslander e Materia C Stije Material                                                      |                                                                                                    |
| Lahilingslorderung                                                                                                    | Patricinale von 6 565, je teinling und dahr<br>(Vorlage Lafteverlag)                                                                  | Nach Kommen et also been kanonig ond<br>Aussiahleng orst nach Binaar engloor<br>aesan teh Kommanatateteer |
| Führerscheinne ulinge<br>Jugendförderung                                                                                                 | С 90<br>6.590, «Зирегод цере, так. 1.590,-                                                                                            | Bei Vorlege des Führendheinen<br>Weitbewehetelinahme Feuerwehen/Terris                                    |
| listarahrer (Landwirischeft)                                                                                                    | S0's heardened 3,000,-                                                                                                    | Dei Dewilligung der Karamer                                                                               |
| Pitangrahen                                                                                                    | 10-9 CF Koran                                                                                                    |                                                                                                    |
| Anton Shiphy                                                                                                    | Sansi 575 Demande dach de<br>Gemeinde                                                                                                 | geworks (d)<br>Geworks (d)<br>Radonti sher Wohnstra in der Georninde                                      |
| Wegkrei a Kapellenaon en ing                                                                                                    | K euro 6 253 -:<br>Kapellon 255, hoor Xuro 6 1.000.                                                                                   | >uu a                                                                                                    |
| Wetenbautersterung<br>odub 5.42 Anflese (254) für under Otgekte<br>Allernelles Energien                                                  | 50% der Bautigebeitetun<br>Wohnschlutz Vollendung 35. bat<br>Wärnedämmung 4 500. (Instaltetung<br>Sich oder Gautigebeite mind 20 der) | ne e<br>Sin and her for the base of the                                                                   |
| dia pany tao ari-ana amin' ordan, yorka dan y                                                                                            | Beatwork Hypergradian sha 20 dan we                                                                                                   |                                                                                                    |
|                                                                                                    |                                                                                                    |                                                                                                    |

Mit grünem Hakerl die Platzierung der Signatur bestätigen

| ۵                   | • |
|---------------------|---|
| Mobiltelefonnummer: |   |
| Signatur Passwort:  |   |
| Identifizieren      |   |
| 🗙 Eigenes Fenster   | Ð |

Nun mit der Handynummer und dem Signatur-Passwort identifizieren und einfach von einem Schritt zum nächsten weiter gehen.

Irgendwann am Ende einfach das digital unterzeichnete PDF abspeichern und man kann es dann per Mail verschicken.